# Конфигурирование КМД/КНО в ПО «Конфигуратор КДУ»

# Оглавление

| Конфигурирование КМД/КНО в ПО «Конфигуратор КДУ» | 3  |
|--------------------------------------------------|----|
| 1. Обновление прошивки КМД/КНО                   | 3  |
| 2. Создание и запись конфигурации КМД/КНО        | 6  |
| 2.1 Вкладка «КМД»                                | 7  |
| 2.2 Вкладка «Идетификаторы»                      | 8  |
| 2.3 Вкладка Ethernet                             | 9  |
| 2.4 Вкладка GPRS                                 | 10 |
| 3. Запись конфигруации в КМД/КНО                 | 11 |

# Конфигурирование КМД/КНО в ПО «Конфигуратор КДУ»

Для программирования КМД/КНО используется ПО «Конфигуратор КДУ» производства ООО «Комсигнал».

Актуальная версия программы доступна по адресу: http://www.kdu.comsignal.ru/

#### 1. Обновление прошивки КМД/КНО

Подготовка КМД/КНО к работе начинается с обновления прошивки на актуальную.

Актуальные прошивки КНО для различных типов счетчиков можно скачать на http://comsignal.org/shared/kno/firmware/

kmd\_kno\_01\_gorsvet\_215\_CE102M.cff kmd\_kno\_01\_gorsvet\_215\_CE102M\_485.cff и т.д.

Здесь: «215» - версия прошивки; «СЕ102М» - тип электросчетчика; «485» - указание что АКНО подключается по интерфейсу RS-485

Актуальные прошивки КМД для можно скачать на http://comsignal.org/shared/kmd/firmware/

kmd\_01\_[r03]\_asudd\_269\_traficam.cff

Здесь: «269» - версия прошивки; «traficam» - указание что прошивка для работы с детекторами Traficam; Для обновления прошивки необходимо после запуска ПО « Конфигуратор КДУ» выбрать тип устройства КМД-1.

| 🔥 Новый перекресто | к - Конфигуратор КДУ                                                  |
|--------------------|-----------------------------------------------------------------------|
|                    | / 🖓 🔸 ━ 🖽                                                             |
| УЗС-1              | Рабочие Рабочие Суточные Недельные Годовой<br>планы планы Планы Планы |
| Y3C-1M             | Побавьте истройство                                                   |
| CII3C-1            |                                                                       |
| КМД-1              | асные» 3 🛖                                                            |
| MCO-1              | ый перевод времени<br>юмтакты                                         |
| KHO-1              |                                                                       |
| БОД-2              | гадовой план                                                          |
| KCC-1              | амповые                                                               |
| КНЦ-1              | тение                                                                 |
| КББП-1             | Умные" светофоры                                                      |
| РИ-3               | мсигнал АСУДД-КС                                                      |

Подключить устройство КМД/КНО к ПК, на котором установлено ПО «Конфигуратор КДУ» и установлен драйвер USB-порта\_«libusb».

В программе конфигуратора нажать кнопку

И выбрать пункт «Обновить прошивку устройства».

| 🛕 Новый проект - Кон    | фигуратор КМД                               |   |
|-------------------------|---------------------------------------------|---|
|                         | 💋 🛨 — 🚳 🤇                                   |   |
| КМД Иденти-<br>фикаторы | Записать конфигурацию в устройство          |   |
| _Общее                  | Записать конфигурацию из файла в устройство | L |
| Название                | Записать конфигурацию КМД из файла          |   |
| Новый проект<br>SID     | Прочитать конфигурацию из устройства        |   |
|                         | Прочитать конфигурацию КМД в файл           |   |
| 0 - значение по умолча  | Обновить прошивку устройства                |   |
| Минимальное время с     |                                             | 1 |

Нажать на КМД/КНО кнопку «reset»

Если соединение установлено и драйвер USB-порта «libusb» устновлено корректно, то в появившемся окне будет доступна кнопка «Перепрошить».

| Программатор                             | ×        |
|------------------------------------------|----------|
| Перепрошить                              | Прервать |
| Устройство подключено и идентифицировано | ).       |
| Устройство: КМD-01_r_02<br>Версия: 2.15  |          |
|                                          |          |

Нажать «Перепрошить» выбрать файл прошивки, нажать «Ок»

## 2. Создание и запись конфигурации КМД/КНО

Собственно конфигурирование КМД/КНО заключается в записи в его память конфигурации в формате файла «xxx.kmd».

Для создания файла конфигурации используется ПО «Конфигуратор КДУ».

Для создания конфигурации необходимо после запуска ПО «Конфигуратор КДУ» выбрать тип устройства КМД-1.

#### 2.1 Вкладка «КМД»

Во вкладке «КМД» ввести:

- название объекта

- SID – идентификатор системы — должен совпадать с идентификатором системы в ПО «csUTCS» и «csRouter»

#### - OID – ASUDD

рекомендуемые параметры связи:

- Минимальное время связи — 250 мс

- Максимальное время связи 60 с
- Интервал коррекции часов 1440 мин
- Максимальный размер пакета ОБ
- Источник коррекции часов Узел связи

- Указать подключен ли датчик вскрытия.

Выбрать используемые модули:

- Светофорный объект -для светофорных объектов и объектов наружного освещения

- Контроллер датчиков в случае использования датчиков движения

Выбрать используемый протокол связи:

- Использовать Ethernet

- Использовать GPRS

Выбрать приоритетный протокол в случае использования обоих.

| 🛕 тестовый объект - D:\work\work\KHO\тесто                                                                                                    | вый объект.kmd                                                                                                    | <u>_   ×</u> |
|----------------------------------------------------------------------------------------------------|----------------------------------------------------------------------------------------------------|--------------|
| КМД Иденти-<br>фикаторы Ethernet GPRS                                                                                                    | co                                                                                                    | 🚺 🚺 Выход    |
| Общее<br>Название<br>Тестовый объект<br>SID OID<br>demo2021 АSUDD<br>0 - значение по умолчанию (задано устройством)<br>Минимальное время связи 250 мС<br>Максимальное время связи 60 с<br>Интервал коррекции часов 1440 мин<br>Максимальный размер пакета 0 Б<br>Источник коррекции часов<br>Узел связи У<br>Подключен датчик вскрытия | Активные модули<br>Светофорный объект<br>МСО<br>Контроллер датчиков<br>Протоколы связи<br>Использовать Ethernet<br>Использовать GPRS<br>Приоритетный протокол<br>Ethernet © GPRS |              |
|                                                                                                    |                                                                                                    |              |

#### 2.2 Вкладка «Идетификаторы»

Вписать собственные ID:

ID CO — идентификатор объекта в системе. Соответствует номеру объекта в ПО «csUTCS»

ID КМД — должен отличаться от ID CO, и может быть произвольным, но для удобства рекомендуется использовать ID на 2000 больший чем ID CO. Это позволит избежать путаницы.

ID КД - В случае использования модуля «Контроллер датчиков». Должен отличаться от ID CO, и может быть произвольным, но для удобства рекомендуется использовать ID на 4000 больший чем ID CO.

Также необходимо указать идентификаторы приложений CO — 65023 — идентификатор ПО «csUTCS» KД — 65009 — идентификатор ПО «csDetectorsCentr»

Идентификаторы приложений могут отличаться от указанных, в случае нестандартной настройки. Указанные идентификаторы используются по умолчанию.

| 🛦 тестовый объект - D:\work\Work\KHO\тестовый объект.kmd                                                                                                    |       |      |    |  |
|----------------------------------------------------------------------------------------------------|-------|------|----|--|
| Image: Second second second |       |      |    |  |
| Идентификаторы                                                                                                    | Dec   | Hex  |    |  |
| Собственный ID                                                                                                    |       |      |    |  |
| - КМД                                                                                                    | 2437  | 985  |    |  |
| CO                                                                                                    | 437   | 185  |    |  |
| MCO                                                                                                    | 8192  | 2000 |    |  |
| КД                                                                                                    | 4481  | 1181 |    |  |
| ID приложения                                                                                                    |       |      |    |  |
| CO                                                                                                    | 65023 | FDFF |    |  |
| - MCO                                                                                                    | 65008 | FDF0 |    |  |
| КД                                                                                                    | 65009 | FDF1 |    |  |
|                                                                                                    |       |      |    |  |
|                                                                                                    |       |      |    |  |
|                                                                                                    |       |      |    |  |
|                                                                                                    |       |      |    |  |
|                                                                                                    |       |      |    |  |
|                                                                                                    |       |      | 10 |  |

## 2.3 Вкладка Ethernet

Указать сетевые реквизиты в случает подключения КМД по сети Ethernet.

Указать параметры серверов регистрации. Нажать «По умолчанию» если используются сервера регистрации ООО «Комсигнал»

Указать параметры сервера (фиксированный адрес) если использование серверов регистрации не предусмотрено. И известен статический адрес сервера.

| 🛕 тестовый объект - D:\work\work\KHO\тестовый объе                                                                                                    | ект.kmd                                                                                                    |
|----------------------------------------------------------------------------------------------------|----------------------------------------------------------------------------------------------------|
| КМД Иденти-<br>фикаторы Ethernet GPRS CO                                                                                                    | С С Выход                                                                                                    |
| Настройки устройства<br>МАС-адрес<br>А8-82-75-4А-63-2Е Случайный<br>IP-адрес IP-адрес шлюза<br>192.168.0.38 192.168.0.1<br>Маска подсети<br>255.255.255.0 ▼ Разрешить ping<br>Параметры сервера<br>IP-адрес Порт<br>192.168.0.12 10001 | Сервера регистрации<br>Количество записей 2 По умолчанию<br>Сервер регистрации 1<br>IP-адрес Порт<br>87.242.73.217 80<br>Строка запроса<br>svc.comsignal.ru/cgi-bin/svc.cgi<br>Сервер регистрации 2<br>IP-адрес Порт |
| Фиксированный адрес                                                                                                    | 46.163.138.37<br>Строка запроса<br>comsignal.org/cgi-bin/svc.cgi                                                                                                    |

#### 2.4 Вкладка GPRS

Указать параметры точки доступа к сети GPRS. Предоставляются оператором сотовой связи. Однако в современных сотовых сетях эти параметры чаще всего игнорируются.

Указать параметры серверов регистрации. Нажать «По умолчанию» если используются сервера регистрации ООО «Комсигнал».

Указать параметры сервера (фиксированный адрес) если использование серверов регистрации не предусмотрено.

| 🛕 тестовый объект - D:\work\work\KHO\тес | говый объект.kmd                    |
|------------------------------------------|-------------------------------------|
|                                          | • 💽 💿 💿 Выход                       |
| КМД Фикаторы Ethernet GPRS               | co                                  |
| Данные SIM-карты                         | Сервера регистрации                 |
| РІN-код Точка доступа                    | Количество записей 2 🛋 По умолчанию |
| 0000 internet.mts.ru                     | Сервер регистрации 1                |
| Логин Пароль                             | <u>IP-адрес Порт</u>                |
| mts mts                                  | 91.219.236.11 80                    |
|                                          | Строка запроса                      |
| Параметры сервера                        | svc.comsignal.ru/cgi-bin/svc.cgi    |
| 46.163.138.37 [10001                     |                                     |
|                                          | Сервер регистрации 2                |
| у Фиксированный адрес                    | IP-адрес Порт                       |
|                                          | 46.163.138.37                       |
|                                          | Строка запроса                      |
|                                          | comsignal.org/cgi-bin/svc.cgi       |
|                                          |                                     |
|                                          |                                     |
|                                          |                                     |

Параметры во вкладке «СО» в текущем протоколе связи с системой АУСДД-КС не используются. Для записи конфигурации в КМД/КНО:

# 3. Сохранение конфигурации

Для сохранения конфигурации нажать

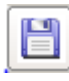

В открывшемся окне выбрать папку для сохранения, указать имя файла и нажать «сохранить»

| 🛦 Сохранение проекта 🔀           |                                     |                |    |
|----------------------------------|-------------------------------------|----------------|----|
|                                  | ЕМ (C:) • КМD • 😰 Поиск: КМD        |                | 2  |
| Упорядочить 🔻 Новая папка        |                                     |                | •  |
| 쑫 Избранное                      | Имя ^                               | Дата изменения | Ти |
|                                  | Нет элементов, удовлетворяющих усло | виям поиска.   |    |
| 📃 Рабочий стол                   |                                     |                |    |
|                                  |                                     |                |    |
|                                  |                                     |                |    |
|                                  |                                     |                |    |
|                                  |                                     |                |    |
|                                  |                                     |                |    |
|                                  |                                     |                |    |
|                                  | •                                   |                |    |
| Mus having test kind             |                                     |                |    |
| <u>и</u> мя файла: Проекты КМД ( | * kmd)                              |                | ÷  |
| тин факиат раросктол кид         | , and y                             |                |    |
|                                  |                                     |                |    |
|                                  |                                     | _              |    |
| 🔿 Скрыть папки                   | Со <u>х</u> ранить                  | Отмена         |    |

Конфигурация сохранится в фале формата «xxx.kmd»

## 4. Запись конфигруации в КМД/КНО

Открыть проект конфигурации в формате «xxx.kmd».

Для этого

нажать

В открывшемся окне выбрать нужный файл:

| <u> Открытие проекта</u>  |                 |                  |                   | ×          |
|---------------------------|-----------------|------------------|-------------------|------------|
| 😋 🕞 🗸 🔸 Компьютер 🕶 SYS   | STEM (C:) - KMD | <b>- 6</b>       | Поиск: KMD        | <u> 2</u>  |
| Упорядочить 🔻 Новая папка |                 |                  | :==               | - 🗌 🔞      |
| 쑦 Избранное               | Имя *           | Дата изменения   | Тип               | Размер     |
|                           | 🛕 test.kmd      | 19.07.2021 11:08 | Конфигуратор дор  | 1 KĐ       |
| 📃 Рабочий стол            |                 |                  |                   |            |
|                           |                 |                  |                   |            |
|                           |                 |                  |                   |            |
|                           |                 |                  |                   |            |
|                           |                 |                  |                   |            |
|                           |                 |                  |                   |            |
|                           |                 |                  |                   |            |
|                           |                 |                  |                   |            |
|                           |                 |                  |                   |            |
|                           | •               |                  |                   |            |
|                           |                 |                  |                   | (*)   *) = |
| <u>И</u> мя файла:        | test.kmd        | <u> </u>         | доступные форматы | (^.kdu;^.) |
|                           |                 |                  | <u>О</u> ткрыть   | Отмена     |

Подключить устройство КМД/КНО к ПК, на котором установлено ПО «Конфигуратор КДУ» и установлен драйвер USB-порта «libusb».

 $\prod$ 

Нажать на КМД/КНО кнопку «reset»

В программе конфигуратора нажать на

И выбрать пункт «Записать конфигурацию в устройство».

Или выбрать пункт «Записать конфигурацию КМД из файла...»

| Записать конфигурацию в устройство          |
|---------------------------------------------|
| Записать конфигурацию из файла в устройство |
| Записать конфигурацию КМД из файла          |
| Прочитать конфигурацию из устройства        |
| Прочитать конфигурацию КМД в файл           |
| Обновить прошивку устройства                |

В открывшемся окне выбрать нужный файл в формате «xxx.kmd».

Если драйвер «lib-USB» установлен и устройство подключено и исправно, то в открывшемся окне нажать «Записать»

| Программатор                              | ×        |
|-------------------------------------------|----------|
| Записать                                  | Прервать |
| Устройство подключено и идентифицировано. |          |
| Устройство: КМD-01_r_02<br>Версия: 2.70   |          |
|                                           |          |